### IHTD Youth Film Festival VIDEO tool kit Ways to think about designing your project

How much? The yearly budget for the military is \$1 trillion.

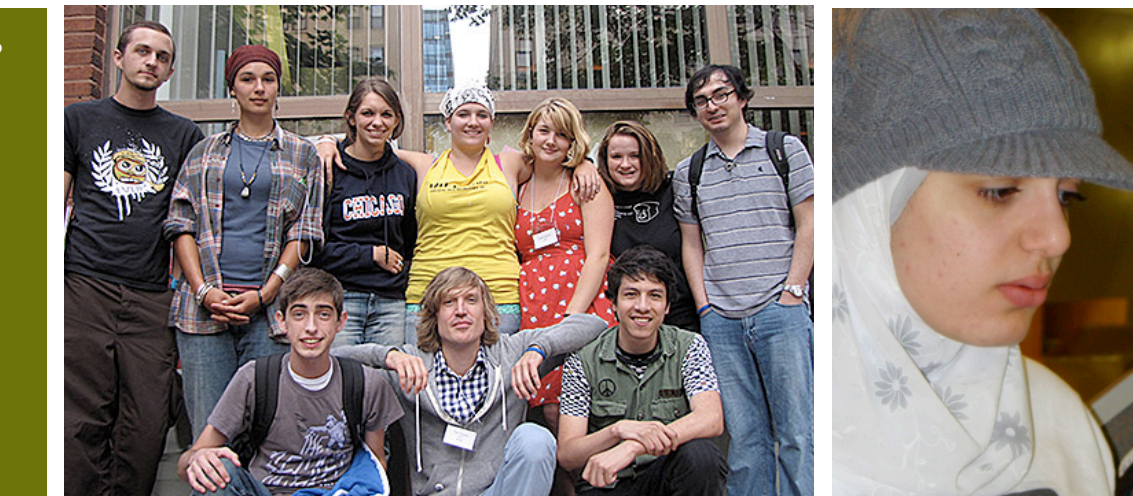

There are a trillion ways to think about a trillion dollars...

How will you make your video original and compelling? Here are some prompts to help you get started on your concept:

- If I had a trillion dollars....
- A trillion dollars for war or our communities?
- What does a trillion look like?
- Dear President Obama and Members of Congress....
- What the average person does NOT know about how our federal budget is spent.
- Today I went shopping with a trillion dollars...
- What's your version of the Federal Budget look like?

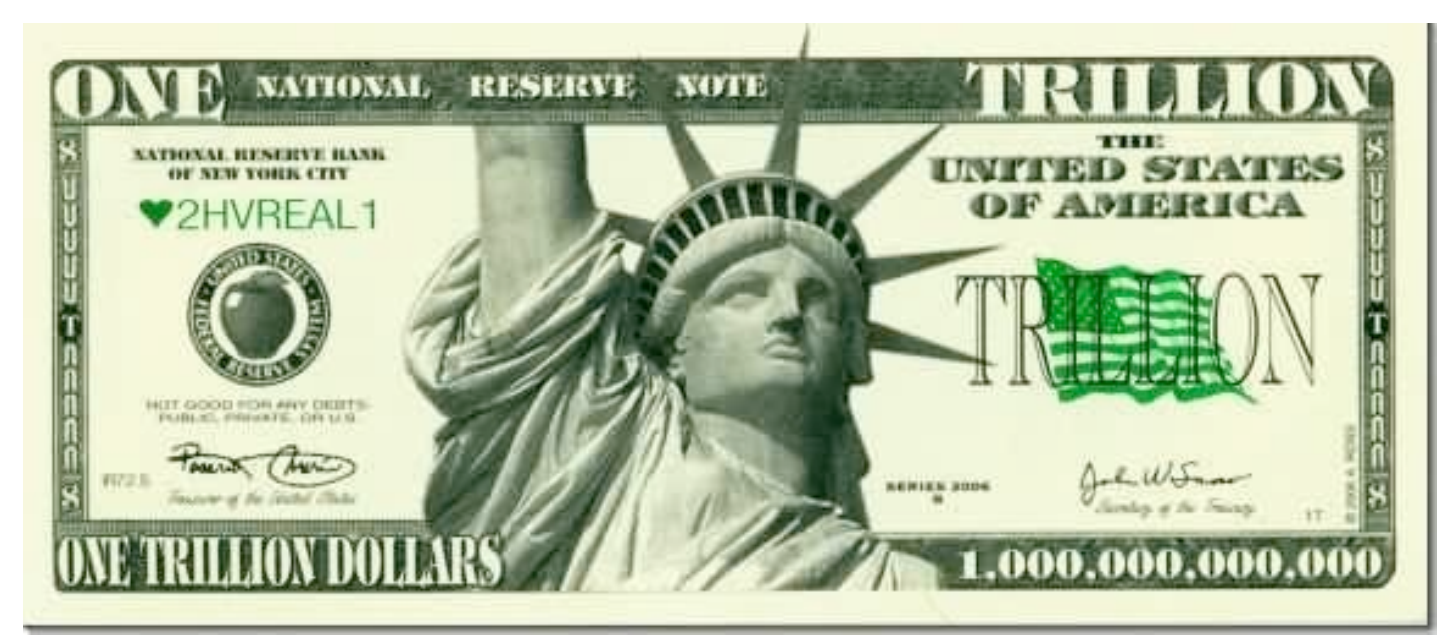

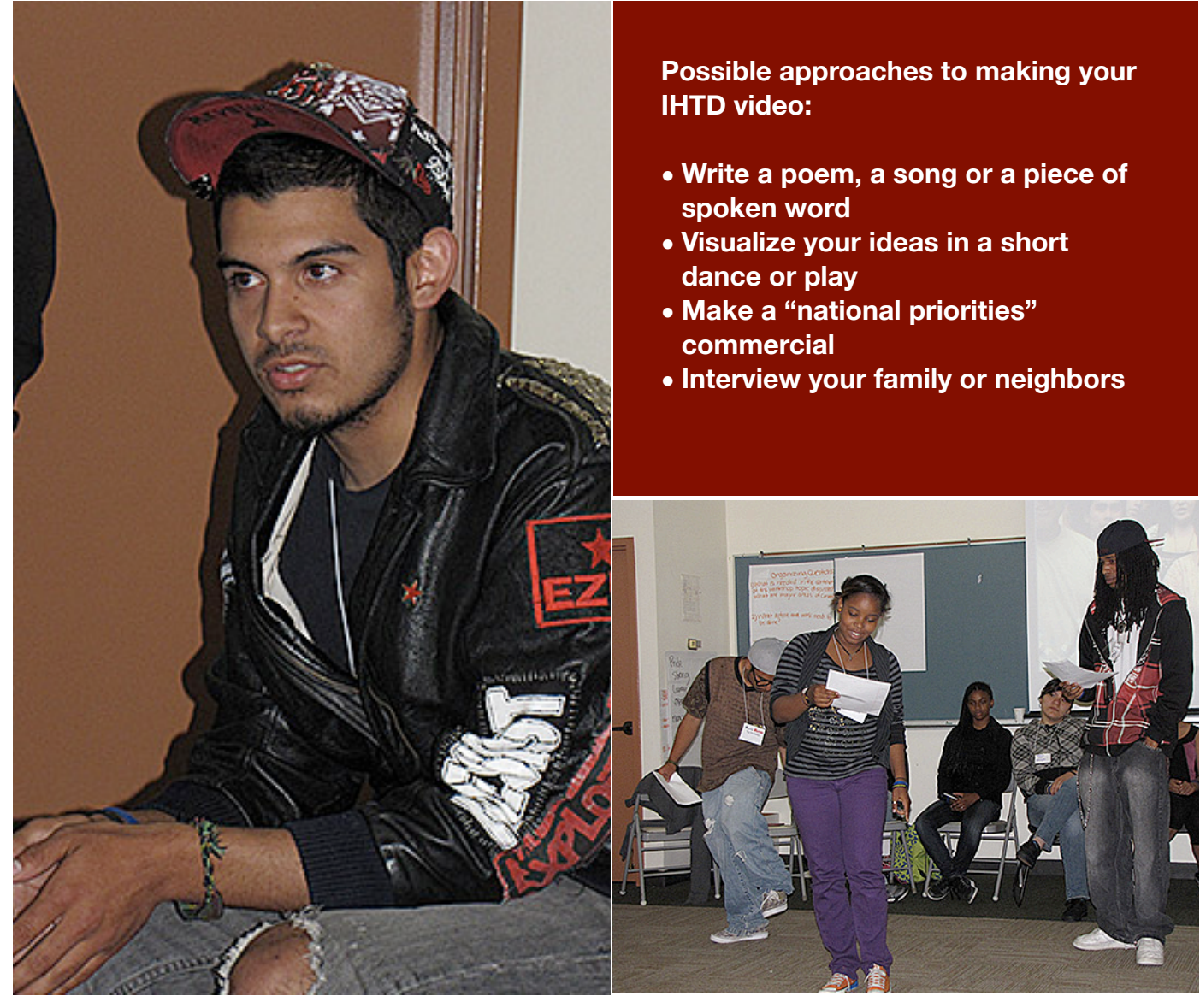

## VIDEO tool kit How to make a great video in 3 minutes or less.

These days, just about everyone is making videos. You don't need to have a fancy camera or editing equipment, all you need is a camera phone and an internet connection to post your video!

Our friends at Witness have posted a great video online that will help you make a good video with very little equipment: <u>http://www.youtube.com/</u>watch?v=B7BFnhYX2vs

But we've also got some simple tips to help you even if you DO have a fancy camera.

1. Plan ahead. Even if your idea is simple, think through how you want to do it before you start

recording. If your idea is more complex, write out a script or a storyboard.

- 2. Make sure you have enough light, especially if you are shooting indoors.
- 3. If you are recording sound with your camera mic, make sure there are no background noises and then make sure your speaker is loud and clear.
- 4. Make sure you can see everything/everyone in the shot that you need to see before you start recording.

5. Consider including the title to your video and credits at the start and finish of the video.

## VIDEO tool kit How to submit your video

 Fill out and return this registration form and have your parent or guardian fill out the participant release form if you are under 18. Return to: Erin Polley by email, fax or snail mail before JANUARY 15, 2012. epolley@afsc.org, AFSC 637 S. Dearborn, Chicago, IL 60605, fax 312-427-4171.

2. Follow the instructions on the next page about how to upload your video.

| SCHOOL/GROUP AFFILIATION (if applicable) AGE (S) LEVEL IN SCHOOL (if applicable) TITLE OF ENTRY YOUTUBE LINK TO YOUR ENTRY www.youtube.com/                                                    | NAME (S)                                                 |
|----------------------------------------------------------------------------------------------------|----------------------------------------------------------|
| AGE (S)<br>LEVEL IN SCHOOL (if applicable)<br>TITLE OF ENTRY<br>YOUTUBE LINK TO YOUR ENTRY www.youtube.com/                                                                                    | SCHOOL/GROUP AFFILIATION (if applicable)                 |
| LEVEL IN SCHOOL (if applicable) TITLE OF ENTRY YOUTUBE LINK TO YOUR ENTRY www.youtube.com/                                                                                                    | AGE (S)                                                  |
| TITLE OF ENTRY YOUTUBE LINK TO YOUR ENTRY www.youtube.com/ CONTACT NAME FOR AFSC/NPP ADDRESS CITY, ST ZIP PHONE 1 PHONE 2 EMAIL HOW DID YOU FIND OUT ABOUT THE IHTD YOUTH FILM FESTIVAL?       | LEVEL IN SCHOOL (if applicable)                          |
| YOUTUBE LINK TO YOUR ENTRY www.youtube.com/<br>CONTACT NAME FOR AFSC/NPP<br>ADDRESS<br>CITY, ST ZIP<br>PHONE 1<br>PHONE 2<br>EMAIL<br>HOW DID YOU FIND OUT ABOUT THE IHTD YOUTH FILM FESTIVAL? | TITLE OF ENTRY                                           |
| CONTACT NAME FOR AFSC/NPP ADDRESS CITY, ST ZIP PHONE 1 PHONE 2 EMAIL HOW DID YOU FIND OUT ABOUT THE IHTD YOUTH FILM FESTIVAL?                                                                  | YOUTUBE LINK TO YOUR ENTRY www.youtube.com/              |
| ADDRESS<br>CITY, ST ZIP<br>PHONE 1<br>PHONE 2<br>EMAIL<br>HOW DID YOU FIND OUT ABOUT THE IHTD YOUTH FILM FESTIVAL?                                                                             | CONTACT NAME FOR AFSC/NPP                                |
| CITY, ST ZIP PHONE 1 PHONE 2 EMAIL HOW DID YOU FIND OUT ABOUT THE IHTD YOUTH FILM FESTIVAL?                                                                                                    | ADDRESS                                                  |
| PHONE 1 PHONE 2 EMAIL HOW DID YOU FIND OUT ABOUT THE IHTD YOUTH FILM FESTIVAL?                                                                                                    | CITY, ST ZIP                                             |
| PHONE 2 EMAIL HOW DID YOU FIND OUT ABOUT THE IHTD YOUTH FILM FESTIVAL?                                                                                                    | PHONE 1                                                  |
| EMAIL HOW DID YOU FIND OUT ABOUT THE IHTD YOUTH FILM FESTIVAL?                                                                                                    | PHONE 2                                                  |
| HOW DID YOU FIND OUT ABOUT THE IHTD YOUTH FILM FESTIVAL?                                                                                                    | EMAIL                                                    |
|                                                                                                    | HOW DID YOU FIND OUT ABOUT THE IHTD YOUTH FILM FESTIVAL? |
|                                                                                                    |                                                          |

DO YOU HAVE AN AFFILIATION WITH AFSC OR NPP?

WOULD YOU BE INTERESTED IN ATTENDING THE FILM FESTIVAL IN DC? WOULD YOU BE WILLING TO FUNDRAISE LOCALLY TO ATTEND OR WOULD YOU NEED A SCHOLARSHIP?

Participant release form: I give permission for

(Youth under 18 Name) to participate in the "If I Had A Trillion Dollars" Youth Film Festival sponsored by the American Friends Service Committee and National Priorities Project. Video footage from this project can be used for educational and promotional purposes.

X

Parent/Guardian Signature

Return to: epolley@afsc.org, AFSC 637 S. Dearborn, Chicago, IL 60605

# VIDEO tool kit How to Upload your video

| Overview of What You's<br>> Shoot Your Video<br>> Upload it to YouTube<br>> Tag it with: IHTDVideo<br>> Subscribe to the IHTI                                                                                                    | ve Got To Do:<br>os<br>oVideos Channel                                                                                                    |                                                                        |
|----------------------------------------------------------------------------------------------------|----------------------------------------------------------------------------------------------------|------------------------------------------------------------------------|
| <b>Getting Started w</b><br>Okay first thing is first, you gotta go<br>No brainer right?<br>Okay but then what? Well first you'<br>(if you don't have one already.) To d                                                                                                    | Step 1: Clic<br>Create Account<br>to the websitewww.youtube.com                                                                                                    | an In                                                                  |
| Get started with your account                                                                                                    | Search   Browse   Upload Create Account   Sig                                                                                                    | gn In                                                                  |
| <ul> <li>Join the largest worldwide video-sharing community!</li> <li>Search and browse millions of commmunity and partner videos</li> <li>Comment, rate, and make video responses to your favorite videos</li> <li>Upload and share your videos with millions of other users</li> <li>Save your favorite videos to watch and share later</li> </ul> | Username:<br>Your username can only contain letters A-Z or numbers 0-9<br>Check Availability<br>Location: United States                                                                                                    |                                                                        |
| STEP 2: Fill in all of<br>the required info.<br>Reading the Google<br>Terms of Service and<br>YouTube Terms of<br>Service is tedious but<br>recommended. It's<br>like a legal contract;<br>you always want to<br>read the fine print. If<br>you agree with the<br>terms then click the <i>l</i><br>accept button.                                    | Postal Code:<br>Date of Birth:<br>Gender:<br>Male<br>Postal Code:<br>Cender:<br>Male<br>Postal Code:<br>Cender:<br>Male<br>Person Communications that you of you Tube if they have may<br>address<br>Nouril dike to receive occasional product-related emai<br>communications that You Tube believes would be of in<br>Terms of Use:<br>Please review the Google Terms of Service and YouTub<br>of Use below:<br>Terms of Service<br>A By using and/or visiting this website (collectively.<br>Uploading materials that you do not own is a copyright violation<br>and against the law. If you upload material you do not own, your<br>account will be deleted.<br>By clicking 'l accept' below you are agreeing to the YouTube<br>Terms of Use, Google Terms of Service and Privacy Policy.<br>I accept | our<br>sisible.<br>show<br>nel so<br>nind<br>ig (i.e.<br>are<br>this.) |

## VIDEO tool kit Getting Started with YouTube

Okay so now it will ask you to either enter your current email address, or associate the account with a Gmail account (if you have one.)

| Do you already have a Google Account? www                                              | are we asking?)                                                                                                    |
|----------------------------------------------------------------------------------------|----------------------------------------------------------------------------------------------------|
| Yes. Add YouTube to my Google Account.                                                 | No. I need a new You Tube $Google^{M}$ Account.                                                                                                    |
| Enter your Google Account email and password to add<br>YouTube to your Google Account. | Enter your current email address and create a password.                                                                                                    |
| Google Account<br>Email: widsdom80@gmail.com                                           | Your current email address:<br>e.g. myname@example.com. This will be used<br>to sign-in to your account.                                                                                                    |
| Sign                                                                                   | Choose a password:<br>Minimum of 8 characters in length.<br>Password strength:                                                                                                    |
| P 3: Fill                                                                              | Re-enter password:                                                                                                    |
| nail info<br>password<br>u have a                                                      | Word Verification:<br>Word Verification:<br>Word V |

You should get a little green confirmation banner like the one below, and you'll see your Username displayed in the upper right corner.

| You Tube                             | Search Browse Upload | IHTDVideos - Sign Out |
|--------------------------------------|----------------------|-----------------------|
| You are now registered with YouTube! |                      |                       |

Clicking on the dropdown by your Username will give you options for setting up your channel, editing your account settings, checking your Inbox, managing subscriptions, and managing your videos. We suggest getting to know these sections. This Getting Started Guide will not go in depth on this, but there is tons of info to help you along at: http://www.google.com/support/youtube/

|                                                                                                    |            |               |          | ^   |
|----------------------------------------------------------------------------------------------------|------------|---------------|----------|-----|
| You Tube Search Browse Upload                                                                         |            | IHTDVideos 👻  | Sign Out |     |
|                                                                                                    | My Channel | Subscriptions |          | - 1 |
| Post Bulletin         Settings         Themes and Colors         Modules         Videos and Playlists | Inbox      | My Videos     |          |     |
|                                                                                                    | Account    | Favorites     |          |     |

## VIDEO tool kit Uploading to YouTube

So it's finally done. You spent hours, storyboarding, shooting, editing, re-shooting, adding in special effects, explosions, sweet sci-fi sound effects; you have gone all out on this one. Hollywood has got nothin' on you. Now what? Well its time to upload your video, sit back, and let the kudos start coming.

| STEP 2: Click the<br>Upload video<br>button. Since                               | Search Browse Up                   | STEP 1: Click<br>the Upload<br>button. Okay<br>that was pretty<br>obvious ©                                                 |
|----------------------------------------------------------------------------------|------------------------------------|----------------------------------------------------------------------------------------------------|
| your video is only<br>1-3 mins you<br>shouldn't have<br>any issues here.         | You Tube                           | Search Browse Upload                                                                                                    |
| but if for some<br>reason you you<br>do, consult the<br>YouTube help<br>section. | Upload video or Record from webcam | Videos can be<br>• High Definition<br>• Up to 2 GB in size.<br>• Up to 10 minutes in length.<br>• A wide variety of formats |

STEP 3: Select your video file from the browser menu. Your file will begin to upload. Wait for the progress to reach 100%.

| 🖉 YouTube - U          | lpload your vide                                | o - Windows Internet F               | kplore | er       |                |                |
|------------------------|-------------------------------------------------|--------------------------------------|--------|----------|----------------|----------------|
| Select file(s) to      | o upload by s.yt                                | img.com                              |        |          | ? 🔀            |                |
| Look in:               | S HABIB (E:)                                    |                                      | •      | 🔇 🤌 📂 🖽- |                |                |
| My Recent<br>Documents | Norton Utilities<br>reaper331_x64<br>Testing123 | 2006-Windoc-and-ndd-only<br>Hinstall |        |          |                | _              |
| Desktop                |                                                 |                                      |        |          |                | e              |
| My Documents           |                                                 |                                      |        |          |                |                |
| My Computer            |                                                 |                                      |        |          |                | n leng<br>mats |
| My Network<br>Places   | File name:<br>Files of type:                    | Testing 123<br>All Files (*.*)       |        | •<br>•   | Open<br>Cancel |                |

|                     | upicaucu liicie wiii de a pie                                     | view | of some | frames from your video          |
|---------------------|-------------------------------------------------------------------|------|---------|---------------------------------|
| Your video wi       | I be live in a moment at:                                         | X    |         |                                 |
| Upload progress:    | 100%                                                              |      |         |                                 |
| Preview:            | <b>19.5, 19.5, 19.5, 19.5</b>                                     |      |         |                                 |
| Video information a | nd privacy settings 🗟                                             |      |         |                                 |
| Title:              | Testing123.mov                                                    |      |         |                                 |
| Description:        | THIS IS WHERE YOU WILL DESCRIBE YOUR MOVIE                        | <    |         | STEP 4: Enter the               |
| Tags:               | VERY IMPORTANT !!!!! THIS IS WHERE IS YOU PUT THE TAG: IHTDVideo  | )S   | <       | description of yo<br>movie VEBY |
| Category:           | Nonprofits & Activism 💌                                           |      |         |                                 |
| Privacy:            | Share your video with the world (Recommended)                     |      |         |                                 |
|                     | <ul> <li>Private (viewable by you and up to 25 people)</li> </ul> |      |         |                                 |
|                     | Save changes or Skip for now                                      |      |         | IHIDVIdeos. Inis                |
| Sharing options     |                                                                   |      |         | how we'll find yo               |
| URL:                | http://www.youtube.com/watch?v=I0JaefSVxss                        |      |         | video. Don't forg               |
| UKE.                | Intp://www.youtube.com/watch?v=i03aei3vxss                        |      |         |                                 |

Search for IHTDVideos and your video should come up in the search results. This is how we'll find you. The IHTDVideos Channel should also come up. If you want to view all of the other submitted videos you can subscribe to the IHTD channel.

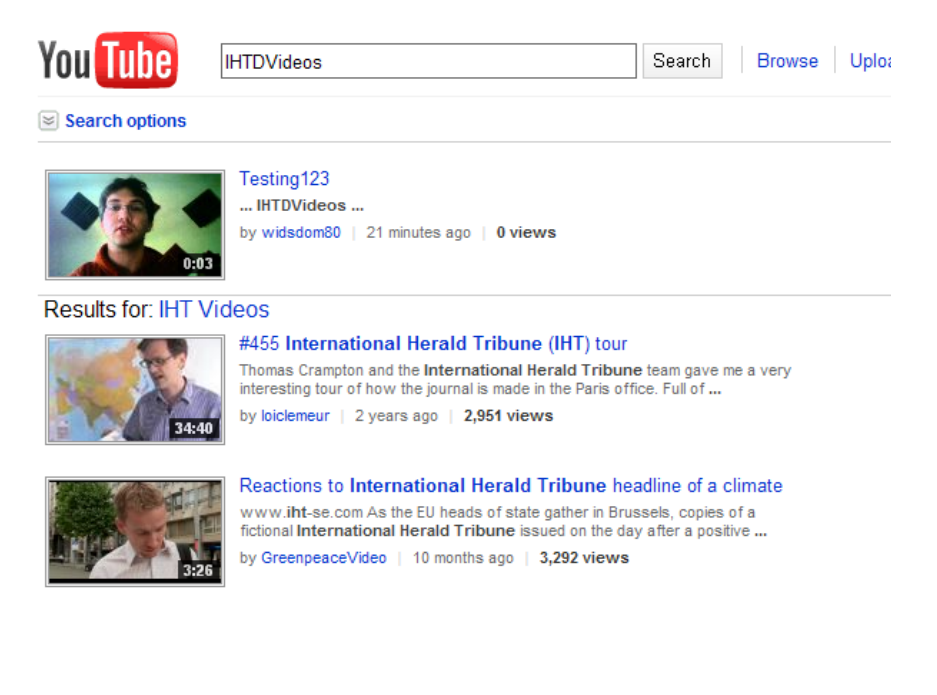

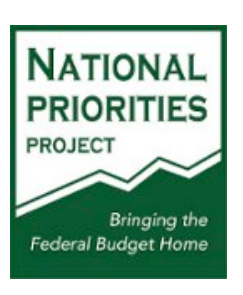

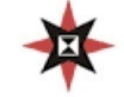